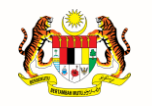

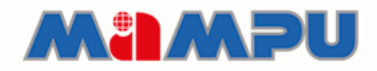

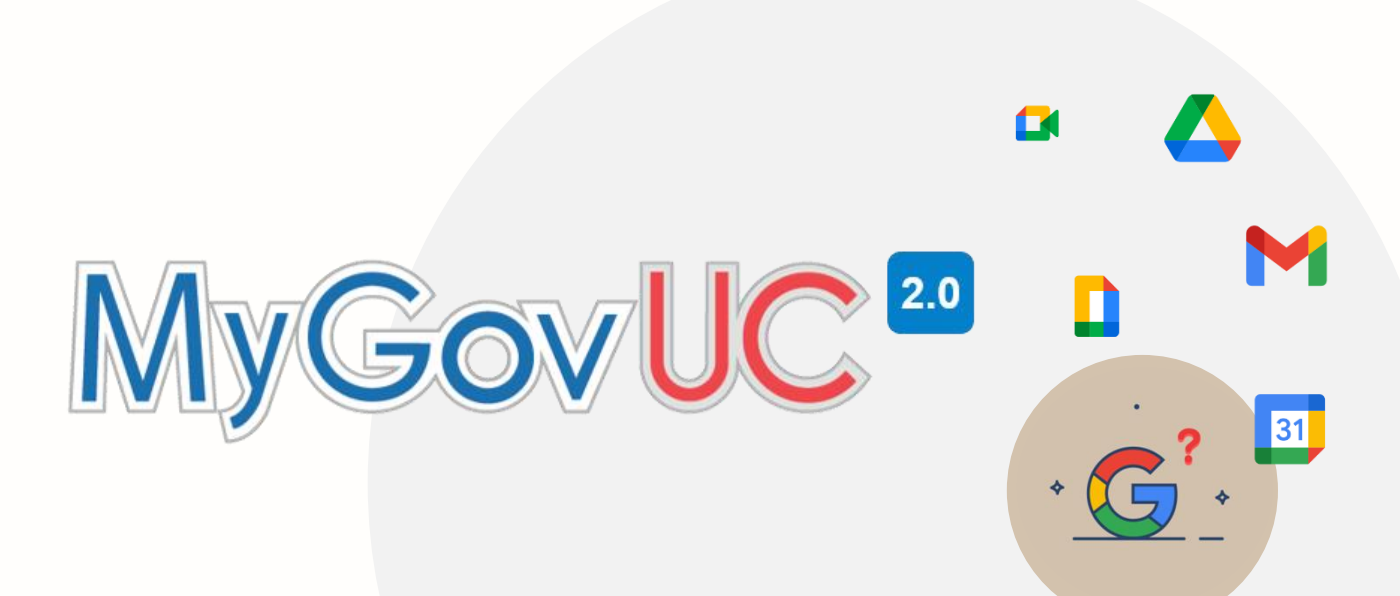

# **MANUAL PENGGUNA**

Migrasi E-mel (Google Workspace Migration Microsoft Outlook (GWMMO))

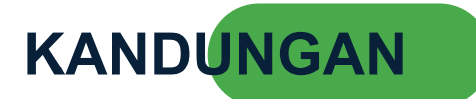

| Rekod Pindaan                                                                     | 3  |
|-----------------------------------------------------------------------------------|----|
| 1.0 Pengenalan                                                                    | 4  |
| 2.0 Keperluan Minimum Sistem                                                      | 4  |
| 3.0 Langkah-langkah Migrasi E-mel Menggunakan GWMMO                               | 5  |
| 4.0 Langkah Konfigurasi Akaun MyGovUC 2.0 - IceWarp E-mel ke Microsoft<br>Outlook | 6  |
| 5.0 Langkah Mewujudkan PST Fail dari Microsoft Outlook                            | 9  |
| 6.0 Cara-Cara Migrasi Ke MyGovUC 2.0 – GWS E-mel menggunakan GWMMO                | 12 |

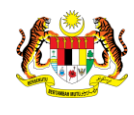

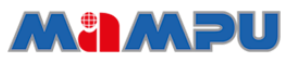

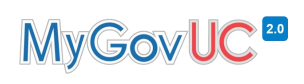

### **Rekod Pindaan**

| No<br>Versi | Tarikh Versi     | Pindaan / Pembetulan Oleh | Keterangan |
|-------------|------------------|---------------------------|------------|
| 1.0         | 18 November 2021 | Pasukan Pengurusan        |            |
|             |                  | Perubahan MyGovUC 2.0     |            |
|             |                  |                           |            |
|             |                  |                           |            |
|             |                  |                           |            |
|             |                  |                           |            |
|             |                  |                           |            |

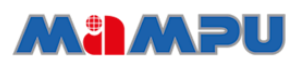

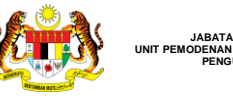

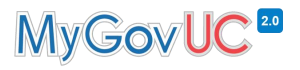

#### 1.0 Pengenalan

Dokumen ini menerangkan tatacara pemasangan dan konfigurasi migrasi emel dari MyGovUC 2.0 – Icewarp e-mel ke MyGovUC 2.0 – GWS e-mel menggunakan GWMMO.

### 2.0 Keperluan Minimum Sistem

- 1. Operating System Windows 7, 8, 8.1 dan 10
- 2. Aplikasi Microsoft Outlook 2010 dan ke atas.
- 3. Rangkaian internet yang stabil

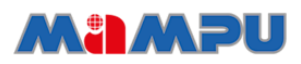

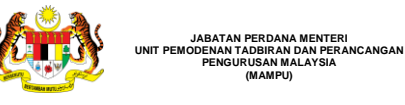

### 3.0 Langkah-langkah Migrasi E-mel Menggunakan GWMMO

Manual tatacara konfigurasi dan pemasangan e-mel ini melibatkan langkah-langkah seperti berikut:

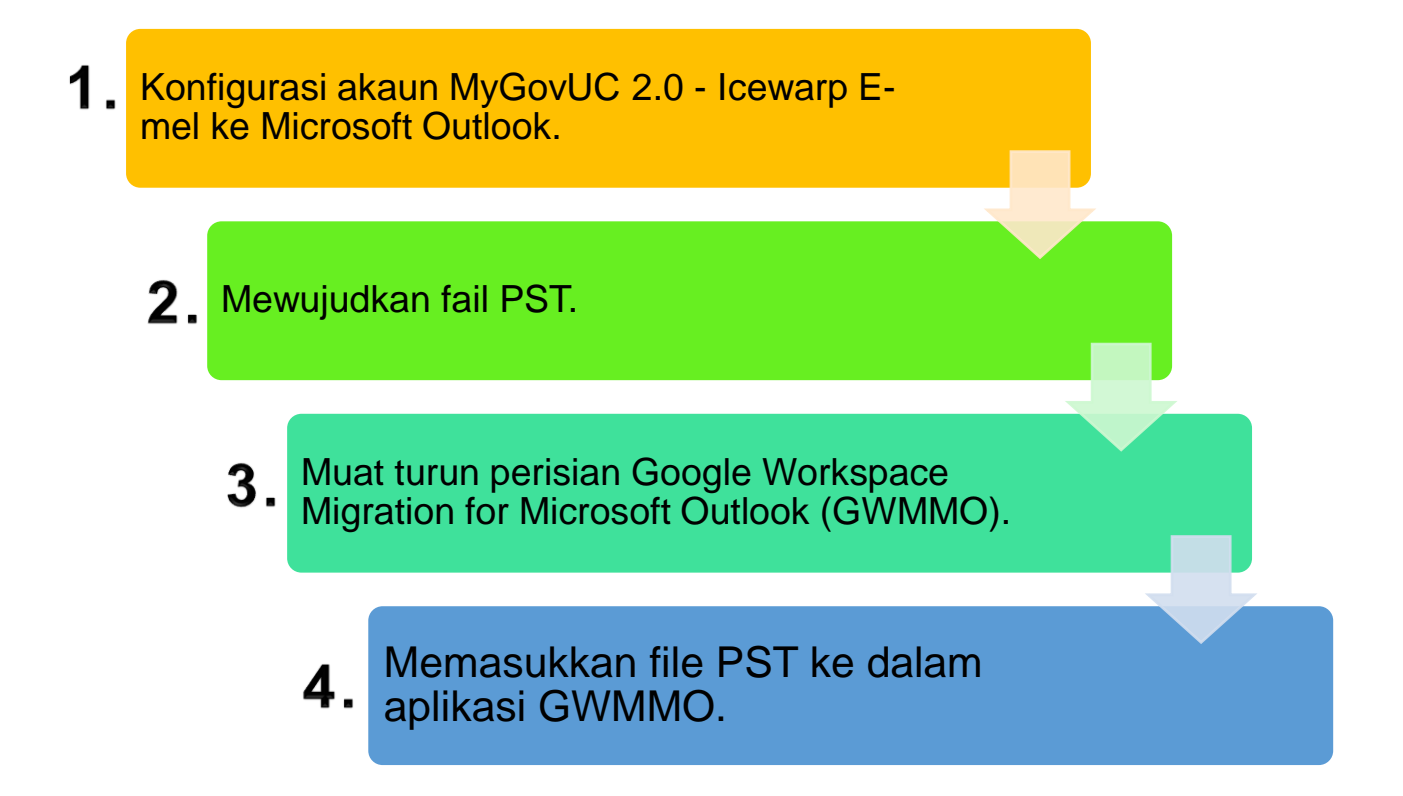

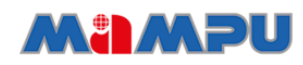

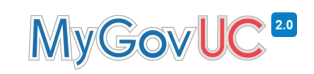

### 4.0 Langkah Konfigurasi Akaun MyGovUC 2.0 - IceWarp Emel ke Microsoft Outlook

| NO | PAPARAN                                                                                                    | ARAHAN                                                                                                    |
|----|----------------------------------------------------------------------------------------------------|----------------------------------------------------------------------------------------------------|
| 1. | All Apps Documents Web More *     Best match             Outlook   Apps      Outlook   Apps     Outlook     Outlook    App        Outlook     Outlook     Outlook     Outlook     Outlook     Outlook     Outlook      Outlook     Outlook      Outlook     Outlook     Outlook     Outlook     Outlook     Outlook     Outlook     Outlook     New Task <td< td=""><td>Buka aplikasi <i>Microsoft Outlook.</i></td></td<>                                                                                                    | Buka aplikasi <i>Microsoft Outlook.</i>                                                                                     |
| 2. | File Home Send / Receive Folder View Help   File Home Send / Receive Folder View Help   Image: Send / Receive Folder Image: Send / Receive Folder View Help   Image: Send / Receive Folder Image: Send / Receive Folder View Help   Image: Send / Receive Image: Send / Receive Folder View Help   Image: Send / Receive Image: Send / Receive Image: Send / Receive Image: Send / Receive   New New New New Image: Send / Receive Image: Send / Receive   New New New TeamViewer Delete Reply   New TeamViewer Delete Respond | <ul> <li>Klik pada butang '<i>File'</i>.</li> </ul>                                                                         |
| 3. | Info   Open & Expot   York A   Star Afterdores   Print   Mailbox Settings   Mailbox Settings   Mailbox Settings   Mailbox Settings   Mailbox Settings   Mailbox Settings   Mailbox Settings   Mailbox Settings   Mailbox Settings   Mailbox Settings   Mailbox Settings   Mailbox Settings   Mailbox Mailbox by emptying Deleted Items and archiving.   Mailbox Mailbox by emptying Deleted Items and archiving.   Mailbox Mailbox Mailbox by emptying Deleted Items and archiving.                                            | <ul> <li>Kemuadian klik butang<br/><i>Add Account</i><sup>2</sup> untuk<br/>menambah akaun yang<br/>baharu.     </li> </ul> |

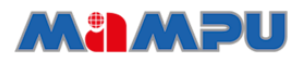

### MyGovUC<sup>20</sup>

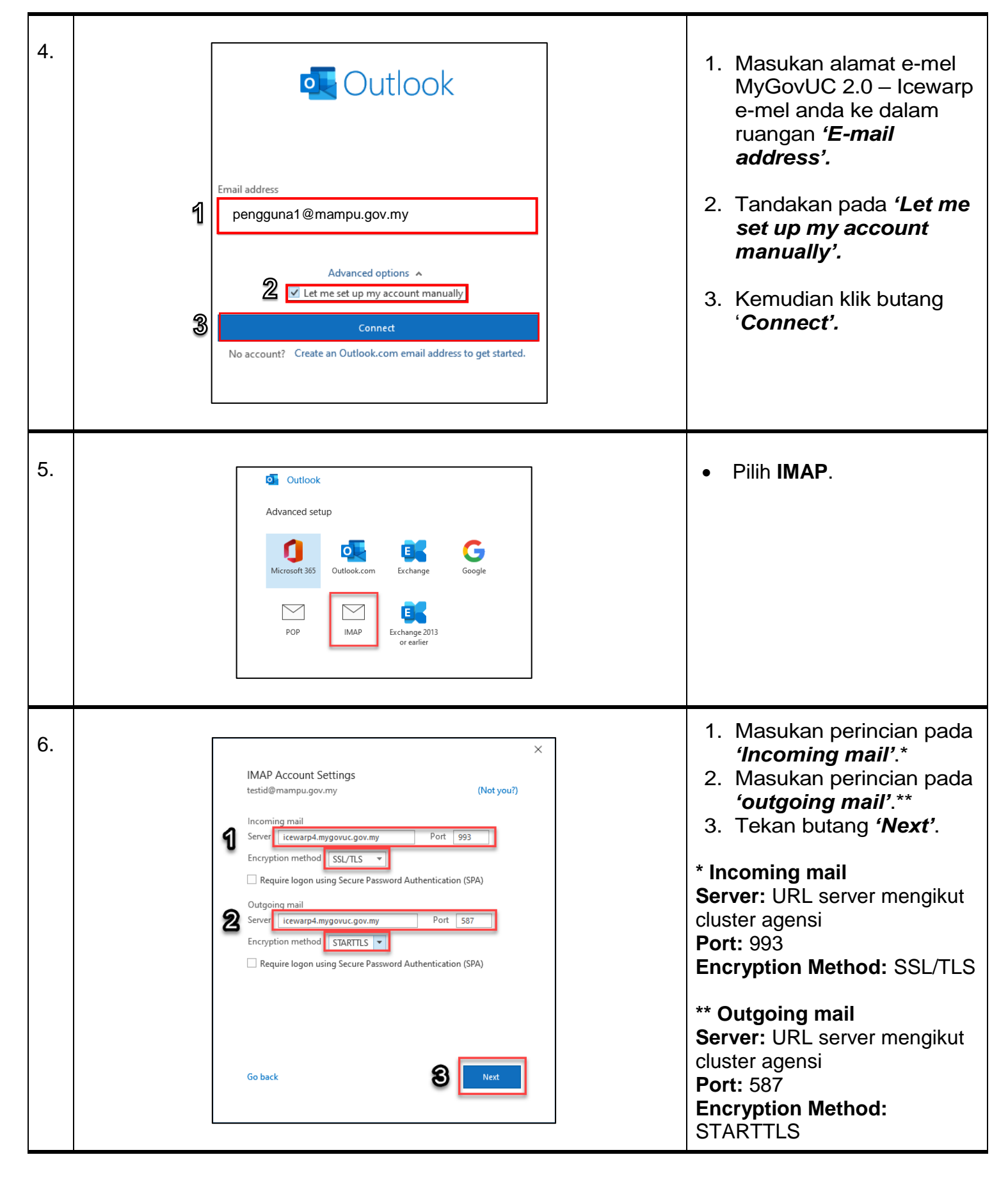

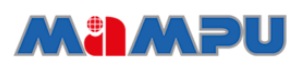

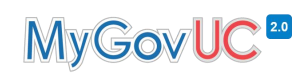

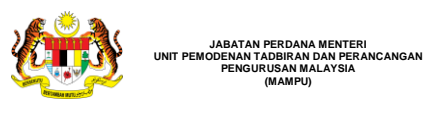

| 7. | IMAP Account Settings   testid@mampu.gov.my     @     Password     Image: Password     @     Connet                                                                                                    | <ol> <li>Masukan '<i>Password</i>'<br/>MyGovUC 2.0 sedia ada.</li> <li>Tekan butang '<i>Connect</i>'.</li> </ol>                                                                                                    |
|----|----------------------------------------------------------------------------------------------------|----------------------------------------------------------------------------------------------------|
| 8. | Outlook     Account successfully added   IMAP   pengguna1@mampu.gov.my     Add another email address     Next     Advanced options ^   Image: Comparison of the set up my account manually     Set up Outlook Mobile on my phone, too     2     Done | <ol> <li>Setelah berjaya, anda<br/>akan menerima mesej<br/>'Account successfully<br/>added'.</li> <li>Tekan butang 'Done'.</li> <li>Konfigurasi akaun<br/>MyGovUC 2.0 – Icewarp<br/>e-mel ke Outlook berjaya.</li> </ol> |

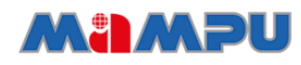

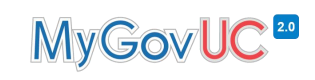

### 5.0 Langkah Mewujudkan PST Fail dari Microsoft Outlook

| NO | PAPARAN                                                                                                    | ARAHAN                                                                                                    |
|----|----------------------------------------------------------------------------------------------------|----------------------------------------------------------------------------------------------------|
| 1. | Image: Second Provided in the second Provided in the second Provided Intervention Provided in the second Provided Intervention Provided Intervention Provided Interventing Provided Intervention Provided Interventi | <ol> <li>Tekan menu 'New Items'.</li> <li>Pilih 'More Items'.</li> <li>Tekan pada bahagian<br/>'Outlook Data File'.</li> </ol>                                                                            |
| 2. | Create or Open Outlook Data File                                                                                                    | <ol> <li>Pilih 'Documents'.</li> <li>Masukkan nama fail<br/>sebagai 'Migration Data<br/>Backup' atau nama lain<br/>yang anda inginkan.</li> <li>Pilih 'Outlook Data File'.</li> <li>Klik 'OK'.</li> </ol> |

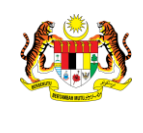

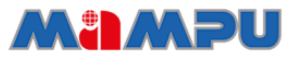

## MyGovUC<sup>20</sup>

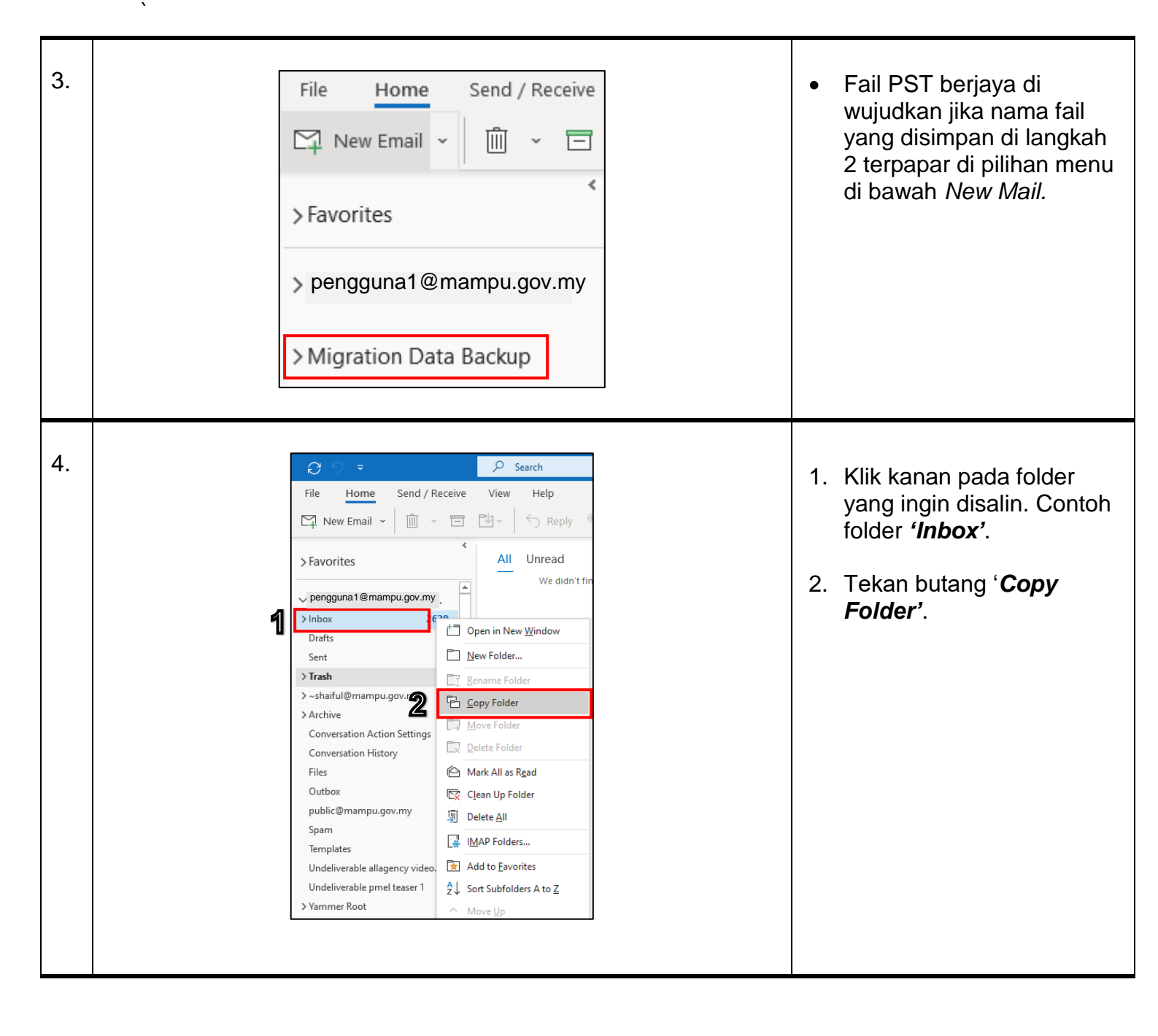

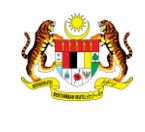

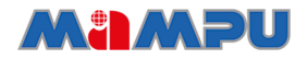

# MyGovUC<sup>20</sup>

| 5. | Copy Folder X<br>Copy the selected folder to the folder:<br>Pengguna1@mampu.gov.my<br>Migration Data Backup<br>Cancel<br>New                                | <ol> <li>Melalui tetingkap '<i>Copy</i><br/><i>Folder</i>', pilih folder PST<br/>yang telah diwujudkan.</li> <li>Tekan butang '<i>OK</i>'.</li> </ol>                                                                                                    |
|----|----------------------------------------------------------------------------------------------------|----------------------------------------------------------------------------------------------------|
| 6. | <ul> <li>&gt; pengguna1@mampu.gov.my</li> <li>&gt; Migration Data Backup</li> <li>&gt; Inbox 2639</li> <li>Deleted Items</li> <li>Search Folders</li> </ul> | <ul> <li>Data berjaya disimpan<br/>dalam bentuk PST fail<br/>apabila bilangan e-mel<br/>Berjaya dipaparkan.</li> <li>Ulang langkah 4 hingga 6<br/>untuk menyalin folder yang<br/>lain (seperti <i>draf, send,</i><br/><i>archive</i> dan sebagainya).</li> </ul> |

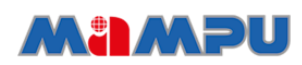

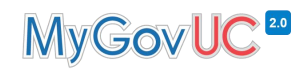

#### 6.0 Cara-Cara Migrasi Ke MyGovUC 2.0 – GWS E-mel menggunakan GWMMO

JABATAN PERDANA MENTERI UNIT PEMODENAN TADBIRAN DAN PERANCANGAN PENGURUSAN MALAYSIA

Nota: Setelah pengguna menerima akaun MyGovUC 2.0 – GWS E-mel baharu, pengguna boleh meneruskan konfigurasi menggunakan kaedah seperti di bawah:

| NO | PAPARAN                                                                                                    | ARAHAN                                                                                                    |
|----|----------------------------------------------------------------------------------------------------|----------------------------------------------------------------------------------------------------|
| 1. | No. There Debaugativaned r genes. <ul> <li>Additionations and plan difference</li> <li>Council and Google Workspace (Migration for Microsoft® Outlook®</li> </ul> Council and Council Additionations and plan difference              Solutional Google Workspace (Migration for Microsoft® Outlook®                   BEFORE YOU BEGIN               Before You BEGIN                 Bard the system requirements and the install steps before using GWMMO to migrate your data into Google Workspace, Learn More.                 root details on the latest features, enhancements, and fixes for GWMMO, go to What's new in GWMMO.                 DWNLOAD_EXEFTIC (RECOMMENDED FOR USES)                 This and file is for installation on Windows machines only but you can download it using any operating system. Download GWMMO                 DOWNLOAD_MSI FILE (RECOMMENDED FOR ADMINS)                 This and file is for installation on Windows machines only but you can download it using any operating system. Download 32-bit edition | <ul> <li>Muat turun software Google<br/>Workspace Migration for Microsoft<br/>Outlook (GWMMO) melalui URL<br/>berikut:</li> <li>https://tools.google.com/dlpage/gsmmo#</li> </ul> |
| 2. | OutlookMigratio       nSetup                                                                                                    | Selesai muat turun, buka Software<br>Outlook Migration Setup untuk<br>memulakan proses <i>installation.</i>                                                                       |
| 3. | Please sign-in to Google Workspace Migration for Microsoft Outlook<br>Help<br>Sign in with your Google Account.<br>Email address:<br>pengguna1@mampu.gov.my<br>Remember me<br>2 Continue Cancel                                                                                                    | <ol> <li>Masukan alamat e-mel MyGovUC<br/>2.0 – GWS e-mel anda ke dalam<br/>ruangan '<i>E-mail address'.</i></li> <li>Tekan butang '<i>Continue</i>'.</li> </ol>                  |

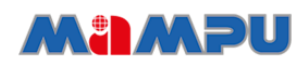

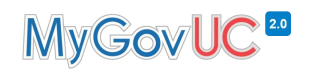

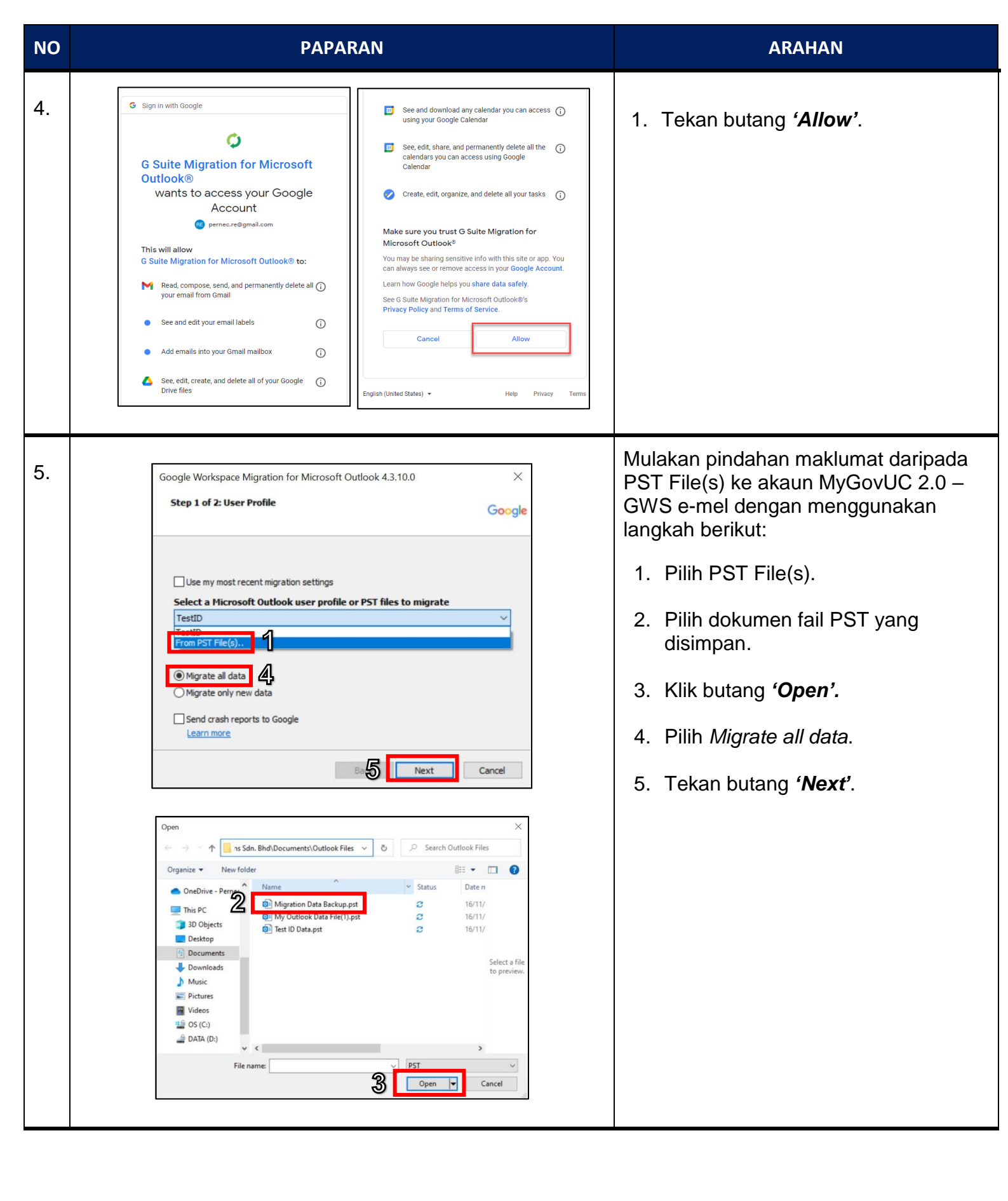

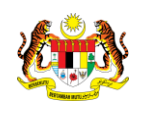

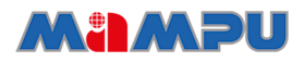

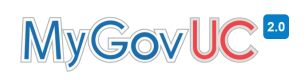

| 6. | Google Workspace Migration for Microsoft Outlook 4.3.10.0       X         Step 2 of 2: Migration Settings       Google         Select the data you wish to migrate       Calendar         Calendar       Contacts         Email messages       Junk mail         Deleted items       Migrate only email sent/received on or after:         Migrate only email sent/received on or before:       21/10/2021         Bac@       Migrate                                                                                                    | 6. Tekan butang <b>'<i>Migrate</i>'</b> .                                                                                       |
|----|----------------------------------------------------------------------------------------------------|----------------------------------------------------------------------------------------------------|
| 7. | Google Workspace Migration for Microsoft Outlook 4.3.10.0       X         Migration Status       Google         Migrating Email       Now migrating folder: Inbox         Contacts       Processed: 0/0         Calendar       Processed: 0/0         Email       Processed: 9/172         Migration log file :       C:\Users\\Trace-2021-10-21-13-40-34-p14020.log         Pause migration       Cancel                                                                                                    | <ul> <li>Proses migrasi maklumat sedang<br/>dijalankan.</li> </ul>                                                              |
| 8. | Google Workspace Migration for Microsoft Outlook 4.3.10.0       X         Migration Status       Google         Migration Completed       Contacts         Google Workspace Migration for Microsoft Outlook       X         Google Workspace Migration for Microsoft Outlook       X         Google Workspace Migration for Microsoft Outlook       X         Google Workspace Migration for Microsoft Outlook       X         Google Workspace Migration for Microsoft Outlook       X         Google Workspace Migration for Microsoft Outlook       X         Migration Completed.       Migration Completed.         Email       OK       X         Migration log file :       C:\Users\\Trace-2021:10:21:13:40:34:p1:4020.log         Pause migration       Cancel | <ul> <li>Anda akan menerima notifikasi yang menyatakan proses migrasi telah selesai.</li> <li>Klik pada butang 'OK'.</li> </ul> |

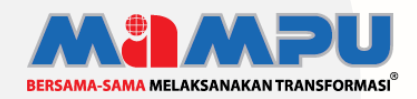

**Diterbitkan oleh:** Bahagian Pembangunan Perkhidmatan Gunasama Infrastruktur Dan Keselamatan ICT, Unit Pemodenan Tadbiran Dan Perancangan Pengurusan Malaysia (MAMPU), Jabatan Perdana Menteri